- 1. You must use the TeamSnap website to enter game scores. This functionality is not yet available on the phone app.
- 2. Navigate to the Manager Tab.

| 2022 Pee Wee 1         Creat           Pee Wee   Lancaster/Depew Ponytalls         Creat |        |                                                     |                                                                                                    |            |              |                |                 | Create     | Howdy, Ericl Welcome to TeamSt<br>New Team My Teams & Orgs  Account |              | ome to TeamSnap       |
|------------------------------------------------------------------------------------------|--------|-----------------------------------------------------|----------------------------------------------------------------------------------------------------|------------|--------------|----------------|-----------------|------------|---------------------------------------------------------------------|--------------|-----------------------|
| <b>d</b><br>Home                                                                         | Roster | Schedule                                            | Availability                                                                                                    | Tracking   | Invoicing    | Statistics     | Assignments     | O<br>Media | Message:                                                            | s Team Store | <b>(†)</b><br>Manager |
|                                                                                          |        |                                                     |                                                                                                    |            | Man          | ager           |                 |            |                                                                     |              |                       |
|                                                                                          |        |                                                     | 🌣 Team Settin                                                                                                    | ngs 🖉 Site | Prefs 😨 Tab  | Manager        | ■ Custom Fields | i≣ Seasons |                                                                     |              |                       |
|                                                                                          |        | Team Set                                            | am Settings                                                                                                    |            |              |                |                 |            | Ø Edit                                                              |              |                       |
|                                                                                          |        | Team                                                | Team                                                                                                    |            |              | 2022 Pee Wee 1 |                 |            |                                                                     |              |                       |
|                                                                                          |        | Team Log                                            | im Logo                                                                                                    |            |              |                |                 |            |                                                                     |              |                       |
|                                                                                          |        | Your Tean<br>For best re<br>should be<br>Learn more | four Team Logo:<br>for best results, your team logo<br>hould be a transparent PNG,<br>earn more info about team logos |            |              |                |                 |            |                                                                     |              |                       |
|                                                                                          |        | Team Pho                                            | Team Photo                                                                                                    |            |              |                |                 |            |                                                                     |              |                       |
|                                                                                          |        | Your Tear<br>This photo                             | m Photo:<br>o shows on the home                                                                                       | e page.    | O Upload a T | eam Photo      |                 |            |                                                                     |              |                       |

3. Click "Edit" next to the Team Settings.

| Team 2022 Pee Wee 1 |  |
|---------------------|--|

4. Change your team's name. Please always leave the Number in your team's name.

| Team Settings | × C:                    | ancel V Save |
|---------------|-------------------------|--------------|
| Team          | Purple Zebra Snakes - 1 |              |
| Team Logo     |                         |              |

5. Hit the save button.